### Lab 0 10/4/19

Due: These 4 materials (Plastic, Metal, Wood, Glass) & three of your own to be checked off by the end of my office hours next Thursday 10/10 1-2PM.

### Plastic

- 1. Launch unreal engine
- 2. Create new blank blueprint project, include starter content
- 3. Delete all the things in the world editor
- 4. Content Browser/Starter content/blueprints/BP\_lightStudio
  - a. Add it to the scene
  - b. In details panel check use hdri
  - c. Uncheck use light sun and use atmosphere
- 5. Modes/Basic/Plane drag into scene
- 6. Set size in scale part of details panel if necessary
- 7. Set default material to be Pine
- 8. Go to content folder in content browser, right click and make new folder called materials (to teach organization practices we expect in the class)
- 9. In materials folder right click to create a new material (name it plastic)
- 10. Double click on the material to open the material editor
- 11. Right click to the left of the main material mode and search for constant... select constant3vector
- 12. Change the color of the new element
- 13. Connect the ConstantVec to the base color element on the main node
- 14. Drag a constant element from the palette and in the details panel on the left enter the value to be .2
- 15. Connect the constant to the roughness value on the main node
- 16. Save & apply the material. Close the material editor
- 17. Drag a cube from the modes panel into the scene & set its material in the details panel to the new plastic material we created

### Metal

- 1. Create a another material called metal
- 2. Open the material editor for metal
- 3. Add a constant 3 vector and make its base color a light grey.
- 4. Add a constant, set its value to 1, connect it to the metallic node
- 5. Add another constant set its value to .2 and connect it to the roughness mode
- 6. Save & add another item to your scene that is metallic!

# Wood

- 1. Create another material called wood
- 2. Right click next to the main node and search for TextureSample
- 3. In the details panel on the left select a T\_Wood\_Floor\_Walnut\_D material from the drop down menu next to the texture item.
- 4. Connect the rgb dot of the texture sample to the base color element.
- 5. Connect the red dot to the specular node
- 6. Duplicate the texture node twice so we can sample more textures
- 7. Make one of them sample T\_Wood\_Floor\_Walnut\_M and the other one sample T\_Wood\_Floor\_Walnut\_N.
- 8. Connect the "M" sample to the roughness dot
- 9. Connect the N sample to the normal dot
- 10. Save & Apply
- 11. In your world change the plane to have your new wood material instead of the pine.
  - a. Notice how the specular node dimishes the light being reflected in the seems, and the normal map modifies the way the light hits the planks. Now it looks more geometric!

# Glass

- 1. Create another material and name it glass
- 2. Open the material editor
- 3. In the details panel change the blend mode to be translucent instead of Opaque.
- 4. Now scroll down to the translucency section of the details panel
  - a. Change lighting mode to surface translucency volume
- 5. Add a ConstantVector4
  - a. Choose a new color
  - b. Set the alpha value to 0.5
- 6. Connect the ConstantVec to the base color
- 7. Drag out from the constantvec to an empty space, release your mouse and search for the ComponentMask
- 8. Select the ComponentMask and look at the details panel, have the alpha channel be the only one checked
- 9. Connect the mask to the Opacity channel
- 10. Save & Apply
- 11. Check it out on a new object